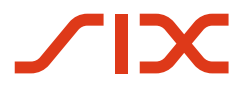

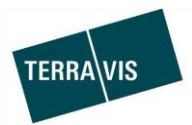

SIX Terravis SA Hardturmstrasse 201 Case postale 1758 8021 Zurich (IDE: CHE-114.332.360)

**Release Notes** 

pour la mise à jour de Terravis vers la version 6.9 du 16.05.2019

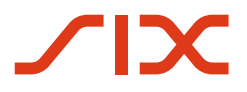

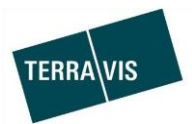

### **Terravis – version 6.9**

## Contenu de la mise à jour

#### 1. Aperçu des nouvelles fonctionnalités – adaptations

Les améliorations et corrections suivantes seront disponibles avec cette mise à jour:

#### Généralités concernant le système/portail Terravis

#### Portail de renseignements Terravis

--

#### Transactions électroniques Terravis (eGVT uniquement)

- Changement de propriétaire invitation des banques, modification des intitulés
- Changement de propriétaire invitation des banques, recherche des banques

#### Transactions électroniques Terravis (eGVT et Nominee)

• Optimisation de la saisie du lieu d'origine/de la nationalité

#### Transactions électroniques Terravis (Nominee uniquement)

• Message informant que des documents ont été ajoutés après la clôture de la transaction

#### Gestion fiduciaire des cédules hypothécaires de registre (Nominee Operations)

• Ajout de documents à une transaction clôturée

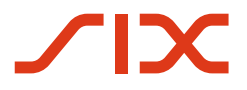

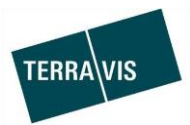

#### 2. Détail des nouvelles fonctionnalités - adaptations

#### 2.1. Généralités concernant le système/portail Terravis

- 2.2. Portail de renseignements Terravis
- -

#### 2.3. Transactions électroniques Terravis (eGVT)

# Changement de propriétaire – invitation/annulation de l'invitation des partenaires concernés, modification des intitulés

L'intitulé des communications pour l'invitation/l'annulation de l'invitation ont été adaptées en fonction de la relation avec le partenaire.

#### Aperçu notaire:

| Aufg | aben / Mitteilungen                            |          | 1 - 10, 10 |
|------|------------------------------------------------|----------|------------|
|      | Aufgabe / Mitteilung                           | Status   | Erste      |
| ×    | Ablehnung Teilnahme Kreditinstitut Verkäufer   | Pendent  | 08.05      |
| ×    | Ablehnung Teilnahme Kreditinstitut Käufer      | Pendent  | 08.05      |
|      | Einladung Kreditinstitut Käufer                | Versandt | 08.05      |
|      | Einladung Kreditinstitut Verkäufer             | Versandt | 08.05      |
|      | Ausladung Kreditinstitut Verkäufer             | Versandt | 08.05      |
|      | Ausladung Kreditinstitut Käufer                | Versandt | 08.05      |
| ů    | Bestätigung Teilnahme Kreditinstitut Käufer    | Pendent  | 08.05      |
| ů    | Bestätigung Teilnahme Kreditinstitut Verkäufer | Pendent  | 08.05      |
|      | Einladung Kreditinstitut Verkäufer             | Versandt | 08.05      |
|      | Einladung Kreditinstitut Käufer                | Versandt | 08.05      |

Vue notaire - invitations institut de crédit:

- 1. Invitation institut de crédit acheteur
- 2. Invitation institut de crédit vendeur

Vue notaire - confirmation de participation de l'institut de crédit

- 1. Confirmation de participation institut de crédit acheteur
- 2. Confirmation de participation institut de crédit vendeur

Vue notaire – annulations de l'invitation institut de crédit:

- 1. Annulation de l'invitation institut de crédit acheteur
- 2. Annulation de l'invitation institut de crédit vendeur

Vue notaire – refus de participation de la part de l'institut de crédit:

- 1. Refus de participation institut de crédit acheteur
- 2. Refus de participation institut de crédit vendeur

#### Changement de propriétaire – invitation des partenaires concernés, recherche des partenaires

Pour la transaction «Changement de propriétaire», la recherche et la sélection des partenaires à inviter ont été simplifiées. Pour ce faire, il suffit de saisir les trois premiers chiffres de l'ID du partenaire ou les trois premières lettres du nom du partenaire dans le champ «Nom» dans la fenêtre «Invitation des partenaires concernés». Sur la base des données saisies, des partenaires existants sont alors proposés.

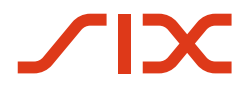

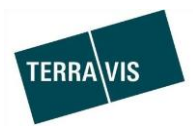

#### 2.4. Transactions électroniques Terravis (eGVT et Nominee)

#### Optimisation de la saisie du lieu d'origine/de la nationalité

Lors de la saisie des données relatives aux propriétaires pour les personnes physiques, il convient de préciser le lieu d'origine pour les citoyens suisses et le pays d'origine pour les ressortissants étrangers.

Pour faciliter la saisie, l'origine générale de la personne peut être définie à l'aide de deux boutons radio.

| Lieu d'origine/Nationalité | ۲ | Suisse | $\bigcirc$ | Étrangère |  |
|----------------------------|---|--------|------------|-----------|--|
|                            |   |        |            |           |  |

#### Effet des boutons radio:

| 1. I | Pour les citoyens suisses  |   |        |   |           |
|------|----------------------------|---|--------|---|-----------|
|      | Lieu d'origine/Nationalité | ۲ | Suisse | ۲ | Étrangère |

- a. Dans le champ de saisie, il faut indiquer le lieu d'origine
- b. Après avoir saisi les données, le lieu d'origine ainsi que la nationalité s'affichent

Exemple tiré de la transaction «Changement de propriétaire»:

Changement de propriétaire - nouveau(x) propriétaire(s)

| Propriétaire      | Propriétaire unique 1/1 |
|-------------------|-------------------------|
| Nom               | Mustermann              |
| Prénom            | Max                     |
| Date de naissance | 01.01.1970              |
| Etat civil        | Célibataire             |
| Sexe              | Homme                   |
| Lieu d'origine    | Testdorf                |
| Nationalité       | СН                      |
| Adresse           | Rue dé la gare 12       |
| Lieu              | 9901 Testdorf           |
| Pays              | СН                      |

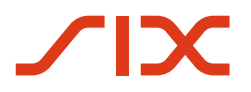

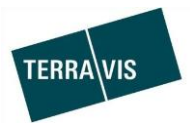

2. Pour les ressortissants étrangers

| ieu d'origine/Nationalité. | Suisse | 🧕 Étrangère |  |
|----------------------------|--------|-------------|--|
|----------------------------|--------|-------------|--|

- a. Dans le champ de saisie, il faut indiquer le pays d'origine
- b. Après avoir saisi les données, seule la nationalité s'affiche

Exemple tiré de la transaction «Changement de propriétaire»:

| * Changement de prop | Changement de propriétaire - nouveau(x) propriétaire(s) |  |  |
|----------------------|---------------------------------------------------------|--|--|
| 🛉 🖽 👾                |                                                         |  |  |
| Propriétaire         | Propriétaire unique 1/1                                 |  |  |
| Nom                  | Mustermann                                              |  |  |
| Prénom               | Max                                                     |  |  |
| Date de naissance    | 01.01.1970                                              |  |  |
| Etat civil           | Célibataire                                             |  |  |
| 🖉 Sexe               | Homme                                                   |  |  |
| Lieu d'origine       |                                                         |  |  |
| Nationalité          | France                                                  |  |  |
| Adresse              | Rue dé la gare 12                                       |  |  |
| Lieu                 | 9901 Testdorf                                           |  |  |
| Pays                 | СН                                                      |  |  |
| Confirmer Retour     |                                                         |  |  |

3. Message d'erreur en cas de saisie incorrecte du lieu d'origine/de la nationalité

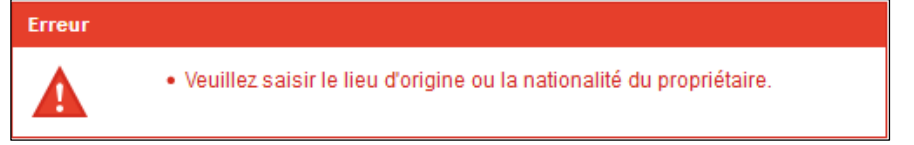

Cette adaptation est disponible pour les transactions suivantes:

- 1. Rachat de crédits/changement de créancier
- 2. Constitution d'une cédule hypothécaire
- 3. Mutation d'une cédule hypothécaire
- 4. Transfert à un tiers (uniquement pour les participants Nominee)
- 5. Changement de propriétaire (uniquement pour les notaires)
- 6. Saisie d'une restriction du droit d'aliéner (uniquement pour les caisses de pension)

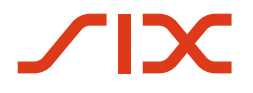

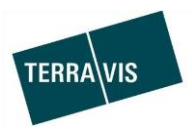

#### 2.5. Transactions électroniques Terravis (Nominee uniquement)

**Message informant que des documents ont été ajoutés après la clôture d'une transaction** Nominee Operations peut ajouter à une transaction clôturée des documents reçus après la clôture de la transaction à l'aide de l'opération «Ajout d'un document (Transaction terminée)».

Le participant Nominee reçoit un message correspondant (tâche) au sujet de la transaction. Le document ajouté est également enregistré dans les archives et peut être recherché à l'aide des critères de recherche correspondants (p. ex. ID de transaction), puis consulté.

Message dans l'aperçu de la transaction:

| <ul> <li>Ajout d'un document (Transaction terminée)</li> </ul> |                                            |  |  |  |
|----------------------------------------------------------------|--------------------------------------------|--|--|--|
| Type de transaction                                            | Ajout d'un document (Transaction terminée) |  |  |  |
| Etat                                                           | Pendent                                    |  |  |  |
| ID de transaction                                              | 2019051400038                              |  |  |  |
| Mot-clé                                                        |                                            |  |  |  |
| Unité d'organisation                                           |                                            |  |  |  |
| Référence                                                      |                                            |  |  |  |
|                                                                |                                            |  |  |  |
| <ul> <li>Document</li> </ul>                                   |                                            |  |  |  |
| ich bin valide.PDF                                             |                                            |  |  |  |
| Marquer comme tâche effectuée Retour                           |                                            |  |  |  |

Le document ajouté peut être consulté via le lien (exemple ci-dessus: Ich bin valide.pdf).

Des informations détaillées sont consignées dans le manuel destiné aux instituts de crédit Nominee.

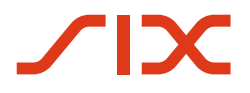

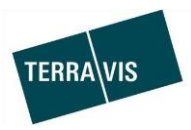

#### 2.6. Gestion fiduciaire des cédules hypothécaires de registre (Nominee Operations)

#### Ajouter des documents relatifs à une transaction clôturée

Pour les transactions clôturées, il est à présent possible d'ajouter des documents envoyés après coup à Nominee Operations.

Marche à suivre 1 (brève description<sup>1</sup>):

Г

1. Dans l'onglet «Transactions»→Nouvelle transaction→Lancer le type de transaction «Ajout d'un document (Transaction terminée)»

| Geschäftsart                            |          |
|-----------------------------------------|----------|
| Dokument-Zuordnung (Beendetes Geschäft) | <b>~</b> |
| Geschäft starten                        |          |

- 2. Saisir les données et ajouter le document
  - a. Indiquer I'ID de transaction
  - b. Télécharger le document ou le sélectionner depuis le pool Dispo

| Geschäftsart                               | Dokument-Zuordnung (Beendetes Geschäft)    |
|--------------------------------------------|--------------------------------------------|
| Status                                     | Neu                                        |
| Geschäftsfall ID                           |                                            |
| Stichwort                                  |                                            |
| Organisationseinheit                       |                                            |
| Referenz                                   |                                            |
| <ul> <li>Dokument</li> </ul>               |                                            |
| Dokument hochladen<br>Es wurde kein Dokume | Dispo-Dokument auswählen<br>ent ausgewählt |

- 3. Envoyer la demande
- 4. Le document est relié au processus, et le participant de la banque concernée en est informé.

<sup>1</sup>La description détaillée sera insérée dans le manuel d'utilisation destiné à Nominee Operations (manuel d'utilisation SIS).

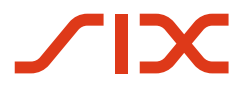

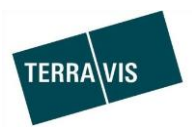

Marche à suivre 2 (brève description<sup>1</sup>):

1. Dans l'onglet «Transactions – aperçu de la transaction», les transactions clôturées sont signalées par le symbole .

| 0                        |                                                       |                                                                                                    |                                                                      |
|--------------------------|-------------------------------------------------------|----------------------------------------------------------------------------------------------------|----------------------------------------------------------------------|
| <ul> <li>Gesc</li> </ul> | häftsfall-Übersicht                                   |                                                                                                    |                                                                      |
| 1 - 6, 6 Da              | atensätze gefunden                                    | <ul> <li>&lt; Zurück   Nächste</li> </ul>                                                                                                    | ∃> >>                                                                |
|                          | Geschäftsart<br>Geschäftsfall-ID / Status<br>Referenz | Eigentümer<br>Betrag (CHF)<br>Grundstück                                                                                                    | Start Geschäftsfall<br>Letzter Schritt<br>Nächste Aufgabe/Mitteilung |
| <b>∞</b> ∕∿              | Errichtung Schuldbrief<br>2019050600052 / Erledigt    | P3a P3a<br>XF95 / - / 13029041 / 9909<br>XF95 / - / 13029051 / 9909<br>XF95 / - / 13029021 / 9909<br>XF95 / - / 13029031 / 9909<br>XF95 / - / 13029011 / 9909 | 06.05.2019 - 22:47:13<br>06.05.2019 - 22:49:32                       |

- 2. Cliquer sur le symbole pour ajouter un document
  - a. Dans le cas présent, l'ID de transaction est déjà saisie dans le masque et ne doit pas être modifiée.
  - b. Télécharger le document ou le sélectionner depuis le pool Dispo

| <ul> <li>Dokument-Zuordr</li> </ul>        | nung (Beendetes Geschäft)                  |  |  |
|--------------------------------------------|--------------------------------------------|--|--|
| Geschäftsart                               | Dokument-Zuordnung (Beendetes Geschäft)    |  |  |
| Status                                     | Neu                                        |  |  |
| Geschäftsfall ID                           | 2019050800011                              |  |  |
| Stichwort                                  |                                            |  |  |
| Organisationseinheit                       |                                            |  |  |
| Referenz                                   |                                            |  |  |
| * Dokument                                 |                                            |  |  |
| Dokument hochladen<br>Es wurde kein Dokume | Dispo-Dokument auswählen<br>ent ausgewählt |  |  |
| Antrag abschicken                          |                                            |  |  |

3. Envoyer la demande

Le document est relié au processus, et le participant de la banque concernée en est informé.

<sup>1</sup> La description détaillée sera insérée dans le manuel d'utilisation destiné à Nominee Operations (manuel d'utilisation SIS).